# آلية متابعة المتدربين

### آلية متابعة المتدربين

يستطيع المتدرب متابعة مساره في المقرر الإلكتروني من خلال معرفته للأجزاء التي تدرب عليها. وذلك بعد بدء المتدرب التدريب بالنقر على بداية الدورة أو المقرر سوف يظهر له الموضوع حسب الخطة وعند انتهاء الهدف المطلوب تحقيقه (مشاهدته وحضوره بالنسبة المطلوبة في النظام) تظهر له نسبة تمكنه من معرفة تقدمه داخل الدورة أو المقرر ويمكنه أن ينتقل

### يظهر امام المتدرب مستوى تقدمه في البر نامج

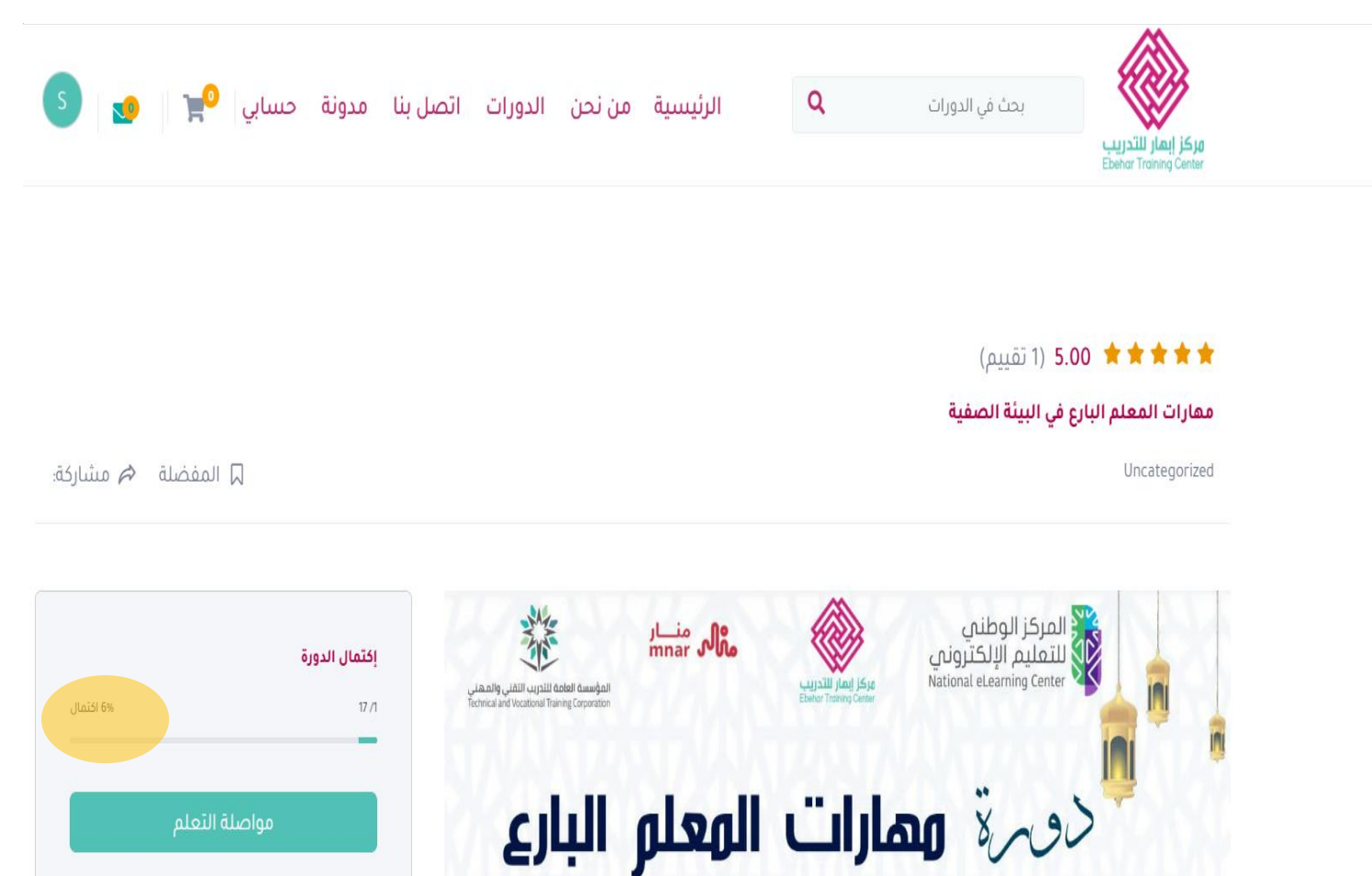

١

| ····                               | <u> </u>     |                   |           |            |                                           |           |              |               |                |         |
|------------------------------------|--------------|-------------------|-----------|------------|-------------------------------------------|-----------|--------------|---------------|----------------|---------|
|                                    | Plus إبھار 省 | Updraft           |           |            |                                           |           |              |               |                |         |
| الرئيسية 🚳                         | المتد        | ربين              |           |            |                                           |           |              |               |                |         |
| Tutor LMS Pro                      |              |                   |           | دورة       |                                           | فرز بواسط | āj           | Date          | Search         |         |
| دورات<br>الاقسام                   | ~            | Apply Bulk Action | Reset C*  | الأساليى 🗸 | ب المتقدمة في إعداد الخطابات<br>والتقارير | *         | DESC         | Y-M-d 🗎       | Search         | ςς      |
| Tags<br>المتدربين                  |              |                   | المتدربير | ن 11       | بريد إلكتروني 🗜                           |           | تاريخ التسجر | یل بالموقع 🗜  | Course Taken 🐙 |         |
| مدربين<br>الإعلانات                |              | ابتسام 🗗          |           |            |                                           |           | 3-03-29      | pm 4:52 ,2023 | 1              | Details |
| ۵۵۹ <mark>۱</mark> ۹۵۸<br>اختبارات |              | 🛛 احمد 🖄          |           |            |                                           |           | 1-12-08      | am 8:33 ,2021 | 5              | Details |
| طلبات السحب<br>Add-ons             |              | ن أديبه 🖄         |           |            |                                           |           | 1-04-05      | pm 9:21,2023  | 1              | Details |
| Gradebook<br>Reports<br>Zoom       |              | خ خلود 🛛          |           |            |                                           |           | 13-03-29     | pm 10:22 ,202 | 1              | Details |
| عدادات<br>إعدادات<br>Tools         |              | د داحشه 🖸         |           |            |                                           |           | 3-03-29      | pm 5:35 ,2023 | 1              | Details |
| Enrollment<br>المعام               |              | 😡 سلطان الحازمي   |           |            |                                           |           | -03-29       | pm 7:22 ,2023 | 1              | Details |
| License                            |              | ص صالحه 🖸         |           |            |                                           |           | 3-04-01      | pm 8:05 ,202  | 1              | Details |

۱ من تقارير المتدربين نستطيع تحديد اسم البرنامج ومعرفة المتدربين المشاركين به

٢ من المتدربين نختار اسم المتدرب ويظهر تقرير متكامل كما في الصور التالية اولاً تقرير عن الدورات المسجل بها

|               | R | aftPlus إبھار 😭 | Upd                                         |                      |                           |   |                     |             |          |          |          |         |
|---------------|---|-----------------|---------------------------------------------|----------------------|---------------------------|---|---------------------|-------------|----------|----------|----------|---------|
| الرئىسىة      | a | eports          | LMS / متدربین                               |                      |                           |   |                     | التقارير در | دورات اا | تقييمات  | مبيعات   | متدربين |
| Tutor LMS Pro |   |                 |                                             |                      |                           |   |                     |             |          |          |          |         |
| دورات         |   |                 | احمد<br>21 Email: ebehar.training@gmail.com | User Name: ahmad2021 | Registered at: 2021-12-08 |   |                     |             |          | عر       | ض الصفحة | الشخصية |
| الأقسام       |   |                 |                                             |                      |                           |   |                     |             |          |          |          | -       |
| Tags          |   |                 |                                             |                      |                           |   |                     |             |          |          |          |         |
| المتدربين     |   |                 |                                             |                      | 2                         |   | 2                   |             |          | 2        |          |         |
| مدربين        |   |                 | Stewall Street                              | <b>(Y</b> )          | Z Biotica militar         | - | Ja Brogross Courses |             | *        | <b>4</b> |          |         |
| الإعلانات     |   |                 | الدورات المسجلة                             |                      | دورات محتمته              |   | In Progress Courses |             |          | ىم وضع ت | مييم     |         |
| 1 Q & A       |   |                 |                                             |                      |                           |   |                     |             |          |          |          |         |
| اختبارات      |   |                 |                                             |                      |                           |   |                     |             |          |          |          |         |
| ظلبات السحب   |   | 4               | 35                                          |                      | 9                         |   | 0                   |             | 201      | 2        |          |         |
| Add-ons       |   |                 | Total Lessons                               |                      | Quizzes Taken             |   | المهام              |             | 2        | أسئلة    |          |         |
| Gradebook     |   |                 |                                             |                      |                           |   |                     |             |          |          |          |         |
|               |   |                 |                                             |                      |                           |   |                     |             |          |          |          |         |

# ٣ثانياً مستوى تقدم المشارك في الدورات الملتحق بها

دورة

|   | الاجراءات | المهام 拜 | اختبار 拝         | الدورة ₮ | تاريخ الالتحاق F     | دورة ⊈ا                                       |
|---|-----------|----------|------------------|----------|----------------------|-----------------------------------------------|
| ~ | 14%       | 0/0      | <mark>0</mark> Л | 0/6      | pm 1:49 ,2023-03-29  | بوصلة المعلم الذكي                            |
| * | 35%       | 1/1      | 2/4              | 1/12     | am 11:25 ,2023-03-27 | مهارات المعلم البارع في البيئة الصفية         |
| × | 17%       | 0/0      | 0/2              | 1/4      | am 7:40 ,2022-12-27  | دورة الحاسب الآلي                             |
| * | 0%        | 0/0      | 0/0              | 0/0      | pm 3:48 ,2022-12-19  | المنصات الالكترونية                           |
| ~ | 30%       | 0/3      | 1/4              | 3/13     | pm 3:44 ,2022-12-19  | الأساليب المتقدمة في إعداد الخطابات والتقارير |

التقييمات

|   |                                                                                                    | •••                          |
|---|----------------------------------------------------------------------------------------------------|------------------------------|
|   | Feedback دورة                                                                                                  | تاريخ                        |
| ď | مهارات المعلم البارع في البيئة الصفية 💿 🚖 🚖 🚖 مهارات المعلم البارع في البيئة الصفية 💿 🚖 🚖 رائعة                | <b>,2023-04-04</b><br>8:47 م |
| ď | الأساليب المتقدمة في إعداد الخطابات والتقارير 📩 🚖 🚖 🖈 الأساليب المتقدمة في إعداد الخطابات والتقارير العُجُ 📩 خ | <b>,2023-03-29</b><br>1:09 م |

### ٤من ايقونة التقييمات نتمكن من معرفة تقييم المشتركين على الدورة و اجمالي الدورات

| دربين | ت مبيعات مآ | التقارير دورات التقييما                                |      |                                                  |                               | LMS Reports / التقييمات | A         | ātul                                  |
|-------|-------------|--------------------------------------------------------|------|--------------------------------------------------|-------------------------------|-------------------------|-----------|---------------------------------------|
|       |             |                                                        |      |                                                  |                               |                         | NGV<br>TT | الريسية                               |
|       |             | Feedback                                               |      | دورة                                             | تاريخ                         | متدرب 🛃                 | •         | Tutor LMS Pro                         |
| *     | ◄ مفعل      | رائعة                                                  | **** | مهارات المعلم البارع في البيئة<br>الصفية         | 2023-04-04<br>8:47            | احمد 🛛                  |           | دورات<br>الأقسام<br>Tags              |
| :     | • مفعل      | استفدنا من المعلومات وتنوع المواضيع والأمثلة. شكرا لكم | **** | الأساليب المتقدمة في إعداد<br>الخطابات والتقارير | <b>,2023-04-01</b><br>م 10:06 | 🍙 ماجد                  |           | المتدربين<br>مدربين<br>الإعلانات      |
| :     | ♥ مفعل      | رائعين                                                 | **** | الأساليب المتقدمة في إعداد<br>الخطابات والتقارير | <b>.2023-03-29</b><br>م 1:25  | ي ياسر 🗗                |           | A & Q في ا<br>اختبارات<br>طلبات السحب |
| :     | ◄ مفعل      | رائعة                                                  | **** | الأساليب المتقدمة في إعداد<br>الخطابات والتقارير | 2023-03-29<br>1:09 م          | احمد 🗹                  |           | Add-ons<br>Gradebook<br>Reports       |

### ممن ايقونة الدورات نتمكن من مشاهدة الدورات والمهام واجمالي المشاركين واسم الدورة

|   |          | Search | Date           | فرز بواسطة | مس             | الق                                           |
|---|----------|--------|----------------|------------|----------------|-----------------------------------------------|
| ג | Se       | arch   | Y-M-d          | DESC ~     | All Category ~ | Reset 🖓                                       |
|   |          | الرسوم | Total Learners | المهام     | الدورة         | دورة                                          |
| ď | التفاصيل | \$0.00 | 0              | 0          | 10             | استراتيجيات وأساليب تعديل السلوك              |
| đ | التفاصيل | \$0.00 | 53             | 1          | 12             | مهارات المعلم البارع في البيئة الصفية         |
| đ | التفاصيل | \$0.00 | 6              | 0          | 4              | دورة الحاسب الآلي                             |
| đ | التفاصيل | \$0.00 | 22             | 3          | 13             | الأساليب المتقدمة في إعداد الخطابات والتقارير |
| ď | التفاصيل | \$0.00 | 7              | 0          | 0              | المنصات الالكترونية                           |
| đ | التفاصيل | \$0.00 | 1              | 0          | 6              | بوصلة المعلم الذكي                            |
| ď | التفاصيل | \$0.00 | 0              | 0          | 0              | إدارة الضغوط والأزمات والمخاطر                |

### ٦من ايقونة دورات يمكننا معرفة عدد الدروس والاختبارات والمهام وعدد المشاركين وعدد المكملين للبر نامج ونقاط التقييم

| / LMS Reports                                  | ورات                                               |                           |             |                      |                        | التقارير دورات            | ت التقييما      | ت مېيعات                                   | متدربين     |
|------------------------------------------------|----------------------------------------------------|---------------------------|-------------|----------------------|------------------------|---------------------------|-----------------|--------------------------------------------|-------------|
| <b>الأىساليب المة</b><br>3 Created: 2023-02-23 | ل <b>دمة في إعداد ال</b><br>C Last Update: 2023-05 | خطابات والتق              | رير         |                      |                        |                           |                 | تعديل ش                                    | باهد الدورة |
| <b>13</b><br>دروس                              | <b>4</b><br>Quizzes                                | <mark>13</mark><br>الدورة | 3<br>المھام | <b>22</b><br>متدربین | O<br>Courses Completed | 22<br>Courses in Progress |                 | ★ ★ ★ ★ ★<br>(Ratings 4) 5.00              |             |
| Earning graph                                  |                                                    |                           |             |                      |                        |                           | Days<br>مايو 22 | <mark>Last 30</mark><br>۵٫ 2023 - يونيو 21 |             |

#### ٨من قائمة متدربين تظهر لنا اسماء المشاركين ونسبة اكتمال التدريب لدى المشارك وتاريخ الالتحاق بالدورة

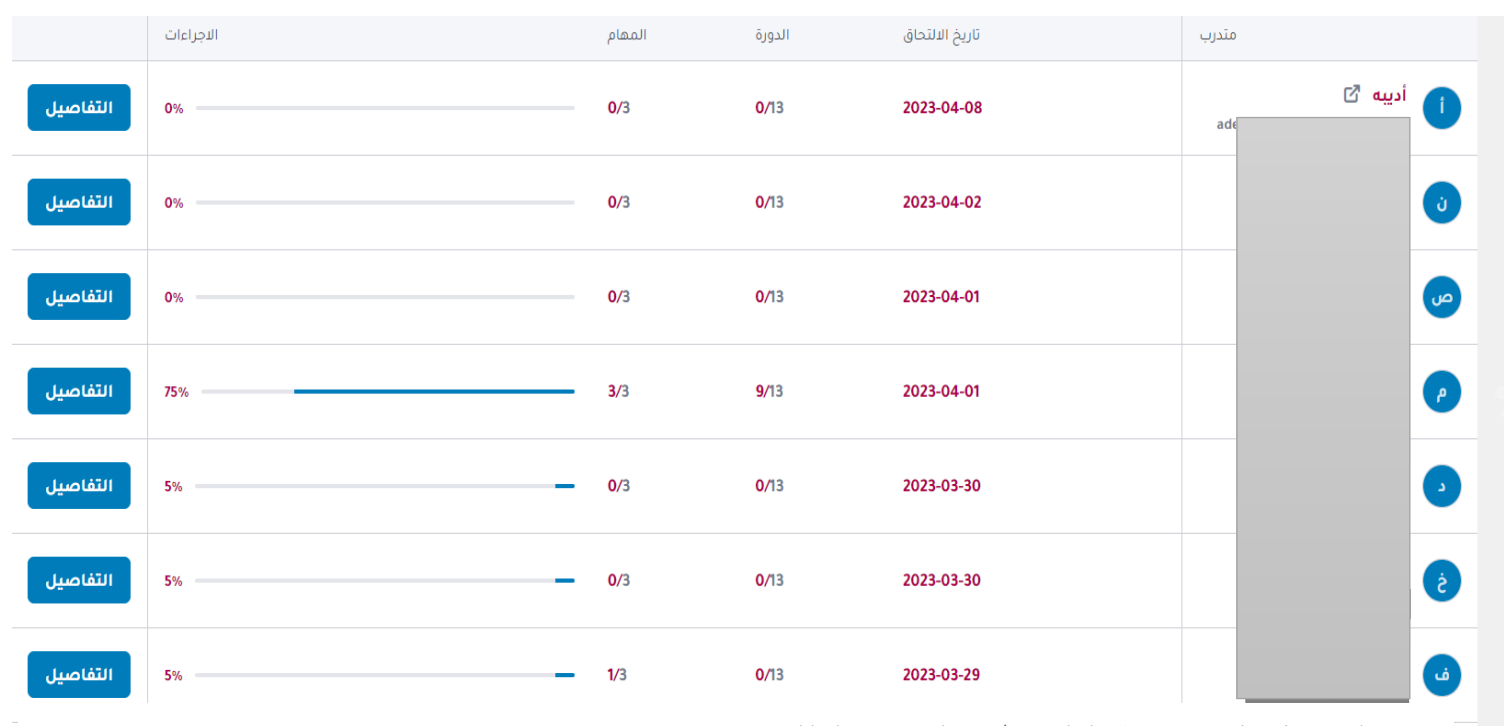

كعند الضغط على اسم المشارك يظهر التقرير التالي

| لصفحة الشخصية | عرض ا      |             |                    |              | Registered at: 2023-04-01 | User ۱: مىسفرة  | مىيىفرة<br>Iame Email           | •    |
|---------------|------------|-------------|--------------------|--------------|---------------------------|-----------------|---------------------------------|------|
|               | 0 🖈        | In Proç     | 1<br>gress Courses |              | 0<br>دورات مکتملة         | 2               | <b>1</b><br>الدورات المسجلة     | •    |
|               | 0<br>أسئلة |             | 0<br>المهام        |              | 3<br>Quizzes Taken        | ?               | 13<br>Total Lessons             | 1    |
|               |            |             |                    |              |                           |                 |                                 | دورة |
|               | الاجراءات  | المهام 🖅    | اختبار 拜           | الدورة ₮     | تاريخ الالتحاق 拜          | دورة \$1        |                                 |      |
| ~             | 75%        | <b>3</b> /3 | 1/4                | <b>9</b> /13 | pm 9:00 ,2023-04-01       | لابات والتقارير | الأساليب المتقدمة في إعداد الخح |      |

### ٩يظهر تقرير شامل عن المتدرب بالدورة

| عرض الصفحة الشخصية |                  |          |                                                                    |              |                  |                           | Registered at: 2                         | عسفرة User Name Email: ۸.      | مسفرة                       | ,    |
|--------------------|------------------|----------|--------------------------------------------------------------------|--------------|------------------|---------------------------|------------------------------------------|--------------------------------|-----------------------------|------|
|                    | 0<br>تموضع تقييم |          | 1<br>In Progress Courses                                           | ۴            |                  | 0<br>دورات مکتملة         | 2                                        |                                | <b>1</b><br>الدورات المسجلة | •    |
|                    | 0<br>استان       |          | 0<br>المعام                                                        |              |                  | <b>3</b><br>Quizzes Taken | 2                                        |                                | <b>13</b><br>Total Lessons  |      |
|                    |                  |          |                                                                    |              |                  |                           |                                          |                                |                             | دورة |
|                    | الاجراءات        | المهام 🗜 | اختيار 🐺                                                           | الدورة ₮     | تاريخ الالتحاق ቹ |                           | دورة <b>\$</b> ا                         |                                |                             |      |
| ^                  | 75%              | <br>3/3  | 1/4                                                                | <b>9</b> /13 | pm 9:00 ,2023-04 | 01                        | فطابات والتقارير                         | الأساليب المتقدمة في إعداد الذ |                             |      |
| المهام             |                  |          | افتبار                                                             |              |                  | الدورة                    |                                          |                                |                             |      |
| 🔡 نشاط تفاعلي      |                  |          | 🔵 اختبار الجلسة التدريبية الرابعة                                  |              |                  | ت الإدارية                | بر الإدارية والمراسلا                    | 🕑 أسس وسمات التقاري            |                             |      |
| 🔡 نشاط تفاعلي      |                  |          | اختبار الجلسة التدريبية الأولى                                     |              |                  | ت الإدارية                | بر الإدارية والمراسلا                    | 📀 أسس وسمات التقاري            |                             |      |
| 💟 المهام           |                  |          | اختبار الجلسة التدريبية الثانية<br>اختبار الجلسة التدريبية الثانية |              |                  | اد التقارير<br>ت الدارية  | لتوابت الإجرانية لإعد<br>سيمسمات الفطايا | II 🥑                           |                             |      |
|                    |                  |          | الحبار الجنسة التدريبية التالفة                                    |              |                  | ت الإدارية<br>ت الإدارية  | س وسیات الحطاب<br>ہداد وصیاغة المذکرا    | ci 🛇                           |                             |      |
|                    |                  |          |                                                                    |              |                  | ، د.<br>مراسلات           | م المعلومات لدعم اا                      | نظد 🛇                          |                             |      |
|                    |                  |          |                                                                    |              |                  | نات عملية                 | 🕑 تطبية                                  |                                |                             |      |
|                    |                  |          |                                                                    |              |                  | ر الاجتماع                | إعداد وصياغة محاض                        |                                |                             |      |
|                    |                  |          |                                                                    |              |                  | ر الاجتماع<br>بيد نات 1   | محاض<br>محاف                             |                                |                             |      |
|                    |                  |          |                                                                    |              |                  | ىيىم داني ،<br>سە ذاتى 2  | ق ()                                     |                                |                             |      |
|                    |                  |          |                                                                    |              |                  | ييم داني ۔<br>پيم ذاتي 3  | تق                                       |                                |                             |      |
|                    |                  |          |                                                                    |              |                  | ، <u>-</u><br>پیم ذاتی 4  | ن تق                                     |                                |                             |      |

## ١٠ تقرير عن تبويبة سؤال وجواب بالمنصة التعليمية للمركز

|   | (0) Archived | (0) Import | tant (( | )) Unread     | (5) Read | (7) All |                       |                                                    |                                    |                                        |       |                                     |                             | سۋال      | اب و ال | جو |
|---|--------------|------------|---------|---------------|----------|---------|-----------------------|----------------------------------------------------|------------------------------------|----------------------------------------|-------|-------------------------------------|-----------------------------|-----------|---------|----|
|   |              | Sear       | ch      |               | Dá       | ate     | فرز بواسطة            |                                                    | دورة                               |                                        |       |                                     |                             |           |         |    |
| C | 2            | Search     |         |               | Y-M-d    | DESC    | ~                     | الدورات                                            | ~                                  | Reset 🕑                                |       | A                                   | pply                        | Bulk Acti | on      | ~  |
| • |              | قال        | الد     | Waiting Since | الرد     | سؤال    |                       |                                                    |                                    |                                        | متدرب |                                     |                             |           |         |    |
|   | الرد         | ) @        | ) .     | 3 أشهر        | 0        |         | تعاونكم<br>التقارير   | شكرا لكم على ت<br>ة في إعداد الخطابات وا           | بب المتقدما                        | Course: الأسالب                        | •     |                                     | <b>ماجد</b><br>3 أشهر       | P :       | D       |    |
|   | الرد         | ) @        | ) .     | 3 أشهر        | 0        |         | ىات∲<br>التقارير      | دم عليكم ورحمة الله وبرك<br>ة في إعداد الخطابات وا | السلا<br>بب المتقدما               | Course: الأسالب                        | •     |                                     | <b>احمد</b><br>3 أشهر       |           | D       |    |
|   | الرد         | ) @        | ).      | 3 أشهر        | 1        |         | باء الخير<br>التقارير | مس<br>ة في إعداد الخطابات وا                       | بب المتقدما                        | Course: الأسالب                        | •     |                                     | <b>ياسىر</b><br>3 أشھر      | ي ع       | Ð       |    |
|   | الرد         | ) @        | ).      | 3 أشهر        | 0        |         | بركا�<br>التقارير     | بكم السلام ورحمة الله وب<br>ة في إعداد الخطابات وا | وعلي<br>بب المتقدما                | Course: الأسال                         | •     |                                     | <b>احمد</b><br>3 أشهر       |           | Ð       |    |
|   | الرد         | ) @        | ).      | 3 أشهر        | 0        |         | ىات∲<br>التقارير      | دم عليكم ورحمة الله وبرك<br>ة في إعداد الخطابات وا | السلا<br>بب المتقدما               | Course: الأسال                         | •     | ى <mark>ركز الوطني</mark><br>3 أشهر | مدرب الم                    | <b>6</b>  | Ð       |    |
|   | الرد :       | ) @        | ).      | 10 أشهر       | 1        |         |                       | <b>رة</b><br>ية                                    | ، <b>تقام الدو</b><br>ات الالکترون | <mark>متی سوف</mark><br>Course: المنصا | •     |                                     | <mark>Mmm</mark><br>10 أشهر | M         |         |    |

### ١١يتم تصحيح الاختبارات للمشاركين بالدورة وترسل لهم النتيجة عبر البريد الالكتروني

|          |              |                  |                               |                         |                         |                         |           |              | جلسة التدريبية الرابعة             | ت: اختبار ال | اختبارا  |
|----------|--------------|------------------|-------------------------------|-------------------------|-------------------------|-------------------------|-----------|--------------|------------------------------------|--------------|----------|
| Result   | Earned Marks | Incorrect Answer | Correct Answer                | Pass Marks              | Total Marks             | Attempt Time            | Quiz Time | سؤال         | Date                               | Attempt I    | Зу       |
| Pass     | (100%) 2.00  | 0                | 2                             | (80%) 1.60              | 2.00                    | 7m 44s                  | 55m 0s    | 2            | 2023-04-01<br>9:54 م               | ماجد<br>2    | P        |
|          |              |                  |                               |                         |                         |                         |           |              |                                    | Quiz         | Overview |
| تقييم    | Result       | Correct Answer   | احفظ الاجابة                  |                         |                         |                         | أسنلة     |              |                                    | Туре         | No       |
| $\times$ | Correct      |                  | ير ختامية. تقارير تنفيذ مهام. | ىة وضع او حالة. 3- تقار | لة عن الفترات. 2- دراس  | 1- اعداد تقاریر مفص     | ۶         | , بيئة العمل | أذكر اثنين من اهداف المحضر في      | 0#           | 1        |
| $\times$ | Correct      |                  | م بنهاية المشروع التوصيات     | رحمة الله وبركاته نفيدك | له الله السلام عليكم وا | المكرم المدير العام حفظ | ارية؟     | فطابات الإدا | قم بإعداد احد أنواع التقارير او ال | 0            | 2        |
|          |              |                  |                               |                         |                         |                         |           |              |                                    | Instructor   | Feedback |
|          |              |                  |                               |                         |                         |                         |           |              | ¶• 🗄 🖬 🖉                           | <i>‰ ∂</i> ⊻ | I B      |
|          |              |                  |                               |                         |                         |                         |           |              |                                    |              |          |

# ١١دفتر التقديرات يوضح كل مشارك وتقديره العام بالدورة

| (8) Grade Settings | التقارير (20)        |            |                       |                 |                                                                                     | دفتر التقديرات                |
|--------------------|----------------------|------------|-----------------------|-----------------|-------------------------------------------------------------------------------------|-------------------------------|
| Q                  | Search<br>Search Y-M | Date       | فرز بواسطة<br>الدورات | دورة<br>Reset Q |                                                                                     |                               |
| Final Grade 🐙      | اختبار المهام        | الاسم 12   |                       | دورة 🖁          |                                                                                     | Completed Date                |
| (2.00/4.00) B      | (2.00/4.00           | ) (B) (C)  | وحمد و                |                 | مهارات المعلم البارع في البيئة الصفية 🖸 Assignment Complete: 0/1 Quiz Complete: 4/4 | <b>,2023-04-11</b><br>pm 4:22 |
| (4.00/4.00) +A     | (4.00/4.00           | ) (+A) [2  | 0                     |                 | مهارات المعلم البارع في البيئة الصفية 🖸 Assignment Complete: 0/1 Quiz Complete: 2/4 | <b>,2023-04-11</b><br>pm 4:20 |
| (4.00/4.00) +A     | (4.00/4.00           | ) (+A) 🗗   | 0                     |                 | مهارات المعلم البارع في البيئة الصفية 🖸 Assignment Complete: 0/1 Quiz Complete: 1/4 | <b>,2023-04-11</b><br>pm 4:19 |
| (4.00/4.00) +A     | (4.00/4.00           | ) (+A) 🖸   | 0                     |                 | مهارات المعلم البارع في البيئة الصفية 🖸 Assignment Complete: 0/1 Quiz Complete: 4/4 | <b>,2023-04-11</b><br>pm 4:19 |
| (1.00/4.00)        | (1.00/4.00           | ) (C) (C)  | ¢                     |                 | مهارات المعلم البارع في البيئة الصفية 🖸 Assignment Complete: 0/1 Quiz Complete: 4/4 | <b>,2023-04-11</b><br>pm 4:14 |
| (2.00/4.00) B      | (2.00/4.00           | فه 🖪 (B) ( | ش                     |                 | مهارات المعلم البارع في البيئة الصفية 🛛 🗹                                           | ,2023-04-07                   |

# ١٢ تصحيح المهام للمشاركين وارسال الدرجة والتعليق على الاجابة بصفحة المتدرب وبالبريد الالكتروني

| الرئيسية       | Ø | Back $\leftarrow$                                                                           |                                |
|----------------|---|---------------------------------------------------------------------------------------------|--------------------------------|
| Tutor LMS Pro  | õ | المهمة الثانية                                                                              |                                |
| دورات          | I | دورة: مهارات المعلم البارع في البيئة الصفية متدرب: Submitted Date: 2023-04-13, 9:37 am giza |                                |
| الأقسام        |   |                                                                                             |                                |
| Tags           |   |                                                                                             |                                |
| المتدربين      |   | المهام                                                                                      | Evaluation                     |
| مدربين         |   | 1. المرئي اللفظي /استخدام الجمل أو المقاطع التي تلخص المعلومات الاساسية. في الدرس           | Your Points                    |
| الإعلانات      |   | 2. المرئي غير الفظى /استخدام الالوان لإبراز المعلومات الأساسية                              | 10                             |
| <b>1</b> Q & A |   | 3. الحسى الحركى/كتابة الكلمات الرئيسية أو رسم الصور والمخططات التي تساعد في تذكر المعلومات  | late this assignment out of 10 |
| افتبارات       |   | -                                                                                           | Write a feedback               |
| طلبات السحب    |   | 5. الشمولي/التعمق قدر الإمكان في المواضيع المطروحة.                                         | Wille a reedback               |
| Add-ons        |   | 6. التحليلي /ايجاد وقت كاف لوضع ملخص للمعلومات بتسلسل منطقي.                                | بارك الله فيكِ إجابة مميزة     |
| Gradebook      |   | 7. الاندفاعي / مناقشة الماده مع الزملاء والبحث عن الاسئله والتمارين اللتي تطلب حل المشكلات  |                                |
| Reports        |   | 8. التأملي/اعطاء وقت كاف للتفكير بالمعلومات اثناء الدراسة                                   |                                |
| Zoom           |   | 9. الجماعي/القيام بالدراسة،او اتمام الواجبات اليومية من خلال مناقشة الاخرين والعمل معم      |                                |
| إعدادات        |   | 10. الفردي/القيام بالدراسة،او اتمام الواجبات البيتية بشكل فردي في مكان هادئ                 |                                |
| Tools          |   | 11. الحدسي/اخذ الوقت الكافي في قراءة كل سؤال قبل البدء بالإجابة، والتأكد من فحص النتائج     | Evaluate this submission       |
| Enroliment     |   |                                                                                             |                                |
| المهام         |   |                                                                                             |                                |
|                |   |                                                                                             |                                |

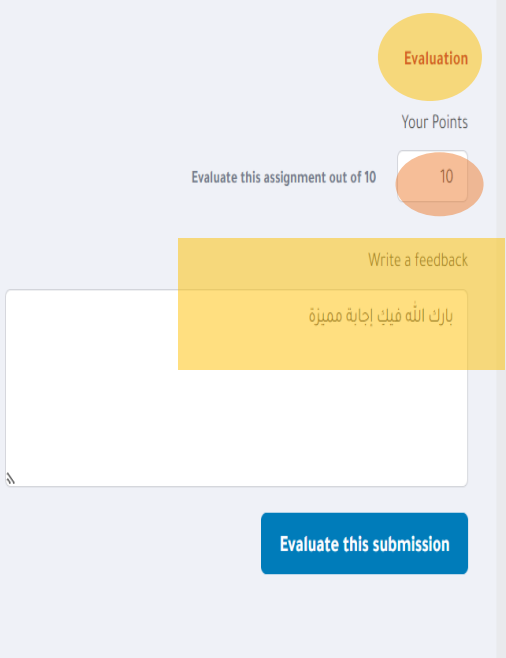

# ١٣ يظهر تقرير بالمهام واسماء المشاركين بها

|            | Search | [                            | Date     | فرز بواسطة     |              | برة                                            | در<br>در |                                                                      |
|------------|--------|------------------------------|----------|----------------|--------------|------------------------------------------------|----------|----------------------------------------------------------------------|
| <b>\</b>   | Search | Y-M-d                        | DESC     | ~              | بيئة الصفية  | <ul> <li>مهارات المعلم البارع في ال</li> </ul> | Reset C  | v                                                                    |
|            |        | تاريخ                        | Duration | Passing Points | Total Points | متدرب 😫                                        |          | Assignment Name                                                      |
| Delete صيل | التفاه | Started 2023-04-13, 9:37 am  | No Limit | 5              | 10           |                                                | giza 😢   | <b>المهمة الثانية</b><br>دورة: مهارات المعلم البارع في البيئة الصفية |
| Delete     | luate  | Started 2023-04-07, 8:32 pm  | No Limit | 5              | 10           |                                                | غزيل     | <b>المهمة الثانية</b><br>دورة: مهارات المعلم البارع في البيئة الصفية |
| Delete     | luate  | Started 2023-04-12, 5:52 am  | No Limit | 5              | 10           |                                                | ي (      | <b>المهمة الثانية</b><br>دورة: مهارات المعلم البارع في البيئة الصفية |
| Delete     | luate  | Started 2023-04-09, 8:36 pm  | No Limit | 5              | 10           | ور وظي                                         | م منص    | <b>المهمة الثانية</b><br>دورة: مهارات المعلم البارع في البيئة الصفية |
| Delete     | luate  | Started 2023-04-08, 9:35 pm  | No Limit | 5              | 10           | د 11                                           | م محم    | <b>المهمة الثانية</b><br>دورة: مهارات المعلم البارع في البيئة الصفية |
| Delete     | luate  | Started 2023-04-07, 11:22 pm | No Limit | 5              | 10           | Faje                                           | -2011 👌  | المهمة الثانية                                                       |